## GPX bestanden omzetten naar ITN bestanden doe je zo:

## Downloadlink voor ITNconvertor:

http://www.benichou-software.com/index.php?option=com\_content&view=article&id=1&Itemid=4%E2%8C%A9=en

## Nadat je ITNconverter gedownload en geopend hebt zie je:

- Links onderaan het scherm: "Opslaan met extensie" selecteer hier: TomTomRoute(\*.itn)
- Rechtsboven op het scherm klik je op: "open route".
- Selecteer nu het om te zetten GPX bestand om het in te laden in ITNconverter.
- Er verschijnt een nieuw scherm waar u de keuze kunt maken welk <u>route</u> deel u zou willen converteren.
- Rechtsonder ziet u "split" staan met eronder "neen". Klik hierop en selecteer: "TomTom Rider"
- Klik vervolgens op "opslaan".
  U krijgt nu een nieuw scherm waar u de locatie van het geconverteerde bestand kunt wegzetten op uw computer.

## Aanpassen van de route in ITN-converter.

- Als je in ITN een route hebt geladen dan kies je rechts de button **"kaart"** waarna er een nieuw scherm opent met het kaartmateriaal en daarin alle routepunten.
- Klik op de button met in het <u>gele rondje een zwarte helm</u>, dan wordt de route berekend.
- Desgewenst kan de gemaakte route nog aangepast worden door punten te verschuiven of toe te voegen/verwijderen etc.
- Klik vervolgens rechtsboven op het groene vinkje om de wijziging te valideren.
- Je komt nu terug in het eerste scherm en hier klik je onderaan rechts op "opslaan".
- Je route wordt nu opgeslagen in het .itn formaat.

Let op! Voor de oudere toestellen van TT is een .itn bestand van maximum 48 viapunten toegestaan, voor de TT Rider is een maximum van 100 viapunten toegestaan. Zijn er meer viapunten in uw te converteren routebestand opgenomen, dan zal de route bij het converteren naar een .itn bestand, gesplitst worden in meerdere routes.